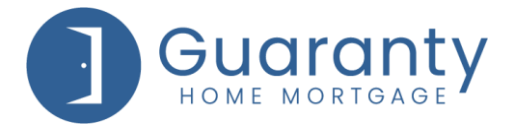

It is recommended that you clear Google Chrome's cache frequently. Please follow these steps once you have opened Google Chrome.

**STEP 1**: Press F12 on your keyboard.

| Esc F1 F2 F3 F4 F5 F6 F7 F8 9 F1 F11 F12  |                          |  |  |  |  |  |  |  |
|-------------------------------------------|--------------------------|--|--|--|--|--|--|--|
| [1] 2@3 #4 \$5%6 ∧ 7 88 9 (0) - +   \   + |                          |  |  |  |  |  |  |  |
| Tab Q W                                   | E R T Y U I O P [ {] }   |  |  |  |  |  |  |  |
| Caps Lock A S D F G H J K L ; ' - Enter   |                          |  |  |  |  |  |  |  |
| 1 Shift Z                                 | X C V B N M ' / ? ^ hift |  |  |  |  |  |  |  |
| Ctri 🗗 Alt                                | Alt 📴 Ctri               |  |  |  |  |  |  |  |

**STEP 2**: Right click with your mouse on the refresh button.

| Beco |                         |                             |  |            |                   |
|------|-------------------------|-----------------------------|--|------------|-------------------|
|      | ome a Partner           | About Guaranty Careers Cont |  | Contact Us |                   |
|      | номе мо                 | DRTGAGE                     |  |            | <b>L</b> (800) 41 |
|      | Empty Cache and Hard Re | load                        |  |            |                   |
|      | Hard Reload             | Ctrl+Shift+R                |  |            |                   |
|      | Normal Reload           | Ctrl+R                      |  |            |                   |
|      | C A abmc.com            |                             |  |            |                   |
| ·    |                         |                             |  |            |                   |

## STEP 3: Choose Empty Cache and Hard Reload.

| Guaranty                        | Home Mortgage – Ope 🗙   | +              |         |            |                   |
|---------------------------------|-------------------------|----------------|---------|------------|-------------------|
| $\leftrightarrow \rightarrow G$ | ghmc.com                |                |         |            |                   |
|                                 | Normal Reload           | Ctrl+R         |         |            |                   |
|                                 | Hard Reload             | Ctrl+Shift+R   |         |            |                   |
|                                 | Empty Cache and Hard Re | load           |         |            |                   |
|                                 |                         |                |         |            | <b>%</b> (800) 4( |
|                                 | HOMEMIC                 | RIGAGE         |         |            |                   |
|                                 |                         |                |         |            |                   |
|                                 |                         |                |         |            |                   |
| Becon                           | ne a Partner            | About Guaranty | Careers | Contact Us |                   |
|                                 |                         |                |         |            |                   |
|                                 |                         |                |         |            |                   |

**STEP 4**: Press **F12** on your keyboard to go back to full screen mode.

| Esc F1 F2 F3 F4 F5 F6 F7 F8 F9 F10 F11 F12 |     |   |   |   |     |   |   |     |     |     |         |      |
|--------------------------------------------|-----|---|---|---|-----|---|---|-----|-----|-----|---------|------|
| 1 2 3 # 4 5 6 ∧ 7 8 9 0 ) - + + \ \        |     |   |   |   |     |   |   |     |     |     |         |      |
|                                            |     |   |   |   |     |   |   |     |     |     |         |      |
| Caps Lock A                                | S   | D | F | G | ) H | J | K | L   | ;   | :   | " ] ← E | nter |
| ∱ Shift                                    | Z   | X | С | V | В   | N | M | ' < | • > | / ? | ↑Shift  |      |
| Ctrl                                       | Alt |   | _ |   |     |   |   | AI  | t   | 6   | F       | Ctrl |

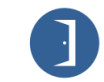

3200 Park Drive Suite 110 | Nashville, TN 37203 800.467.3032 | ghmc.com 😗 🖨 🕲

© 2022 Guaranty Home Mortgage Corporation. NMLS #135462. Products, pricing, terms, and/or conditions expressed herein are accurate as of the date of publication and subject to change without notice. Refer to current product guidelines on GHMC.com for most up-to-date requirements. This is not a commitment to lend. All loans subject to review and approval in accordance with applicable eligibility and regulatory requirements. Please contact your designated Account Executive for assistance.

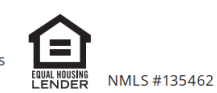